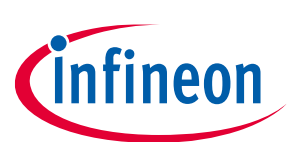

# **Small Engine Management Evaluation Board**

### User Manual for TLE8082ES+TLE8080EM Evaluation Board

### About this document

This document explains how the Evaluation Board of TLE8082ES + TLE8080EM is taking into operation. The required hardware and software components for the evaluation are documented. For a detailed description of the hardware components, see the datasheets of TLE8080EM and TLE8082ES s.

### **Intended audience**

This document is intended for anyone who uses Infineon's small engine management solution. The Evaluation board uses TLE8080EM and its brand new companion IC TLE8082ES to provide a comprehensive motorcycle engine control design.

### **Table of contents**

| ıt this document                                          | 1                                                                                                    |
|-----------------------------------------------------------|----------------------------------------------------------------------------------------------------|
| e of contents                                             | 1                                                                                                    |
| Hardware                                                  |                                                                                                    |
| XMC Hardware setup                                        | 3                                                                                                    |
| Output connectors                                         | 4                                                                                                    |
| Connector Interface for Arduino                           | 5                                                                                                    |
| Measurement and Jumper Options                            | 8                                                                                                    |
| LEDs                                                      |                                                                                                    |
| Schematic and Layout                                      |                                                                                                    |
| Software                                                  | 13                                                                                                    |
| XMC setup                                                 |                                                                                                    |
| Aurix ShieldBuddy TC275                                   |                                                                                                    |
| Flash Arduino script                                      |                                                                                                    |
| Application Example: Current Measurement with TLE8082 CFB | 16                                                                                                    |
| sion history                                              | 17                                                                                                    |
|                                                           | at this document<br>e of contents<br>Hardware<br>XMC Hardware setup<br>Output connectors<br>Connector Interface for Arduino<br>Measurement and Jumper Options<br>LEDs<br>Schematic and Layout<br>Software<br>XMC setup<br>Aurix ShieldBuddy TC275<br>Flash Arduino script<br>Application Example: Current Measurement with TLE8082 CFB |

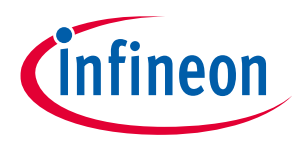

### 1 Hardware

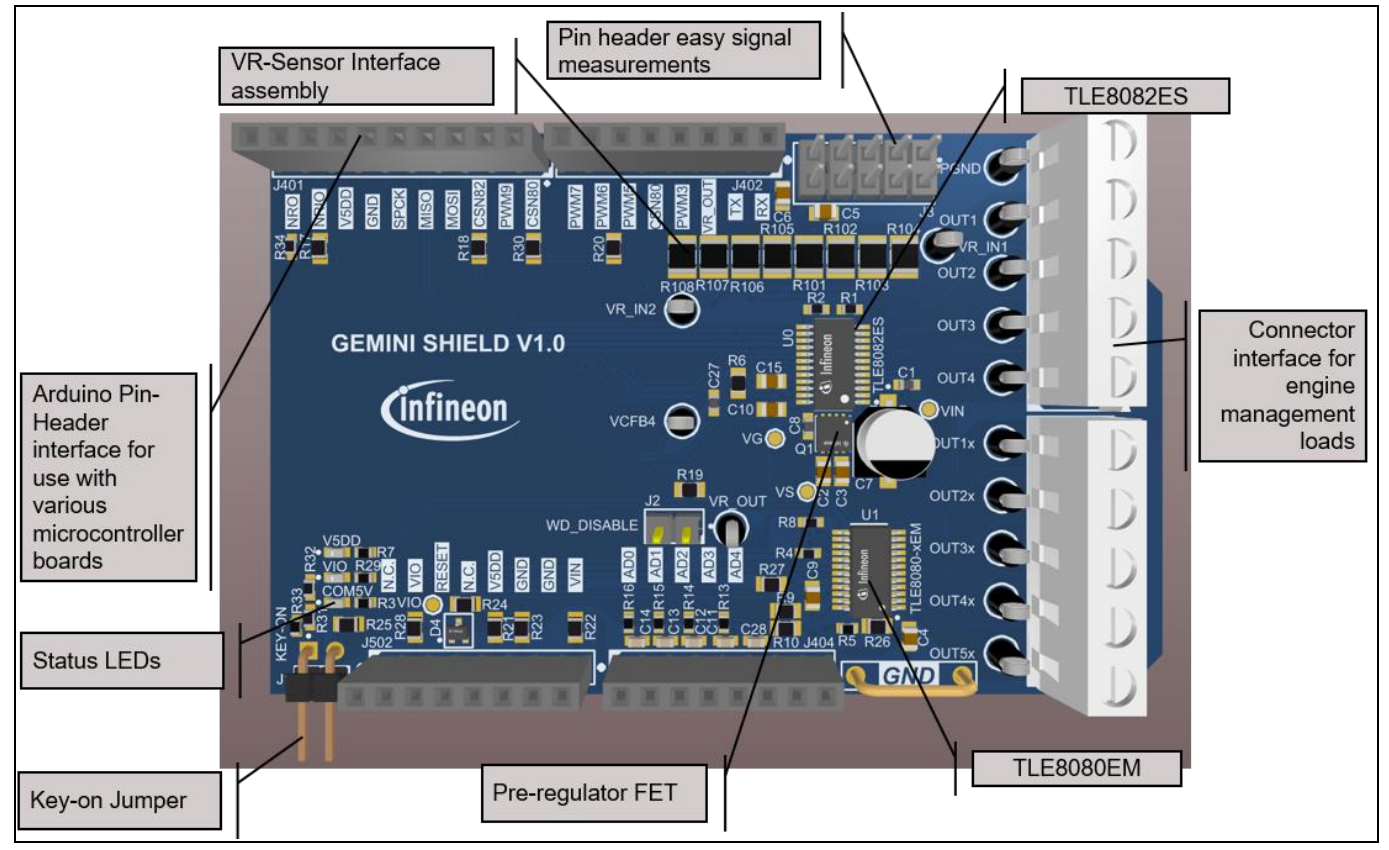

Figure 1 provides an overview on the TLE8082ES+TLE8080EM Evaluation board.

Figure 1 Functional component blocks on the Evaluation PCB

The Evaluation board provides an Arduino pinout form factor. It can be controlled with every Arduino compatible microcontroller board. Infineon provides a control software for two different microcontroller boards: XMC1100 Boot Kit and Aurix ShieldBuddy TC275. Figure 2 and Figure 3 show the hardware setup of both variants.

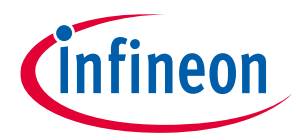

### 1.1 XMC Hardware setup

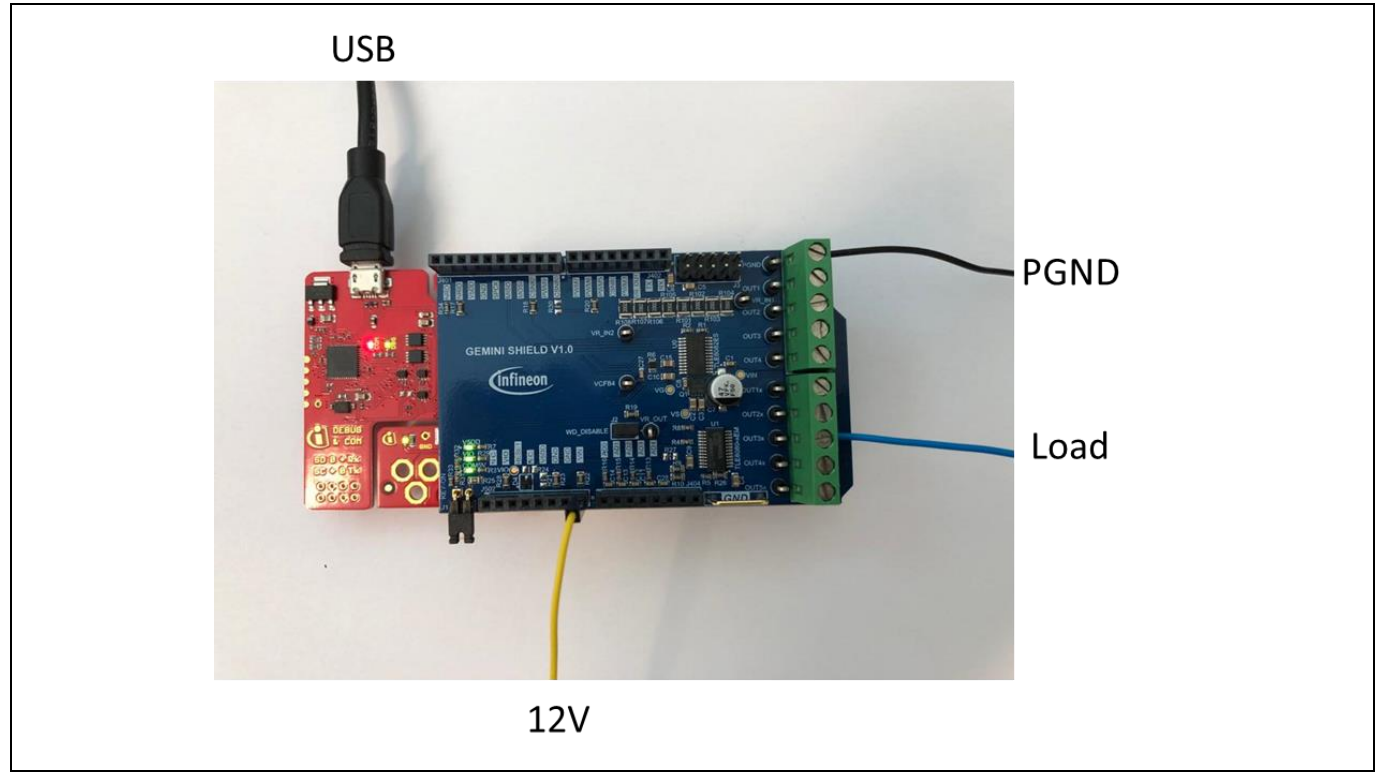

Figure 2 Illustration of XMC Hardware setup

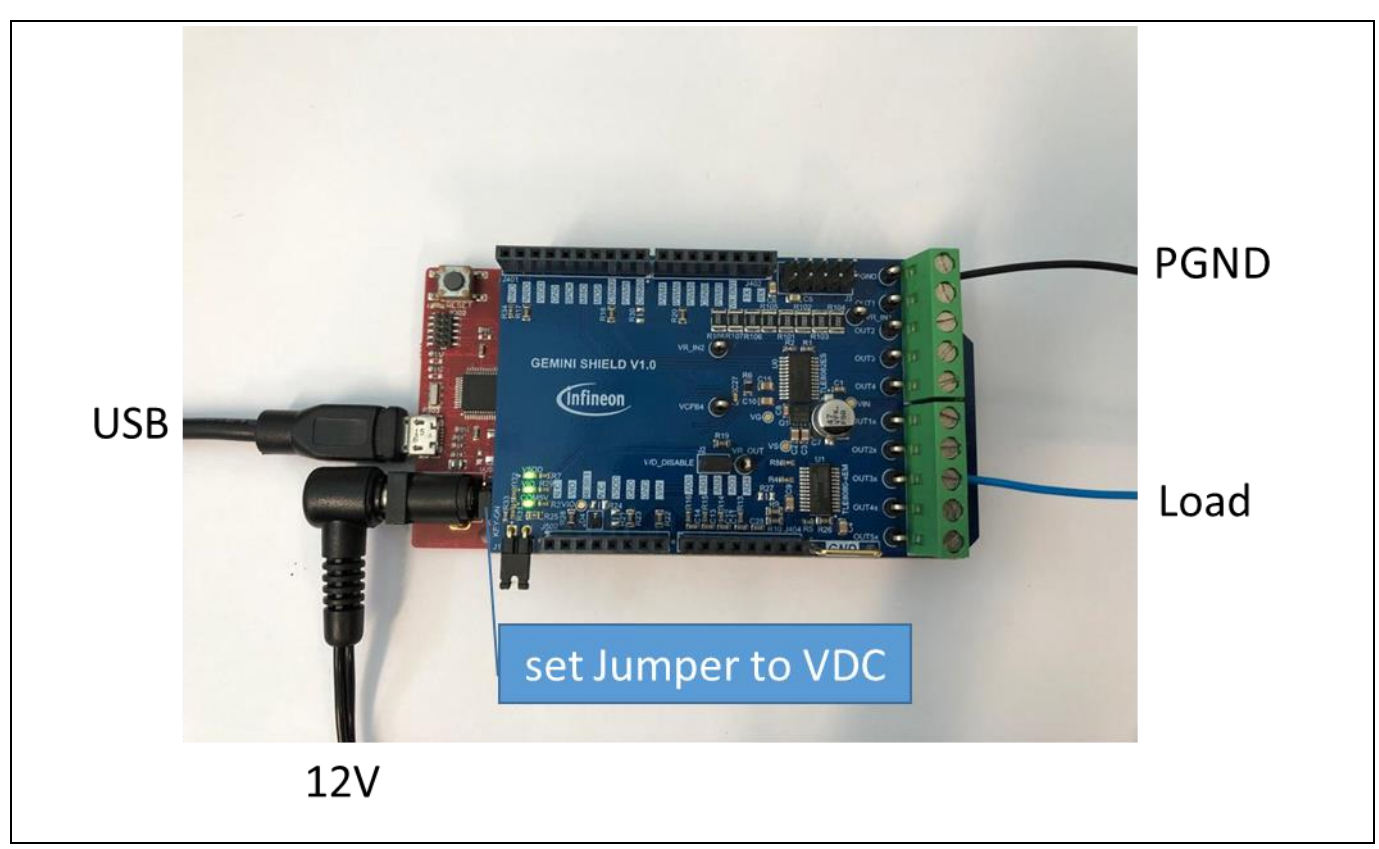

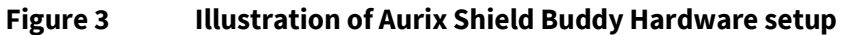

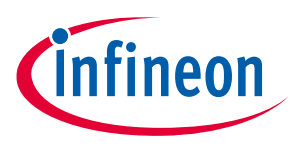

### **1.1.1 Output connectors**

The Evaluation board provides two power connectors to drive inductive and/or resistive loads with TLE8080EM and TLE8082ES

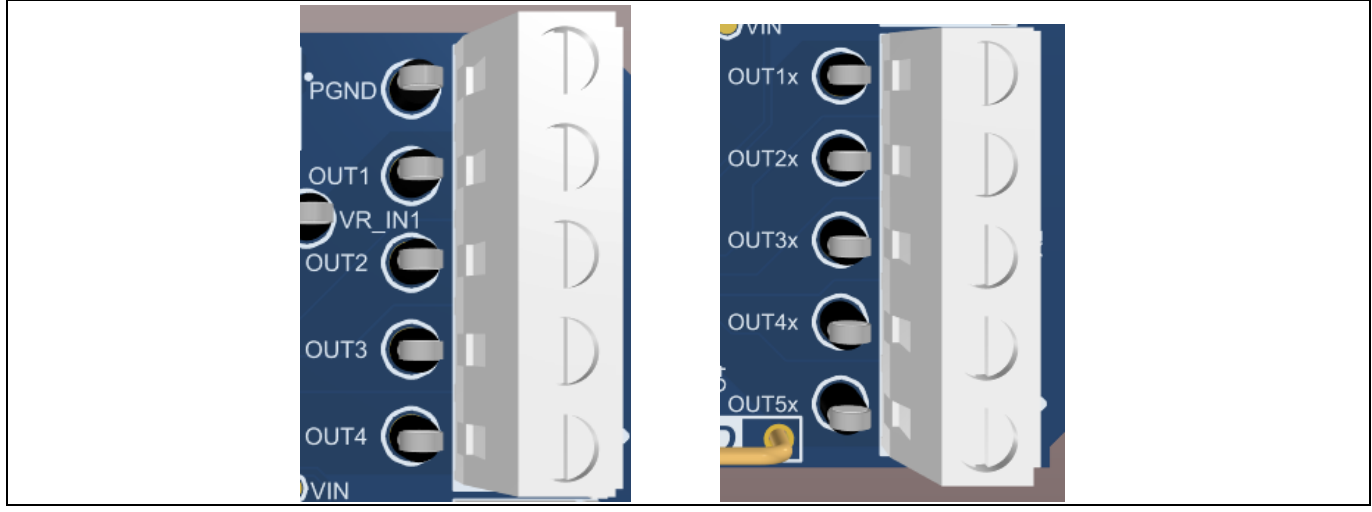

Figure 4 TLE8082ES - Output Connector X1 (left), TLE8080EM Output connector X2 (right)

| Table 1 | TLE8082ES - Output connector X1 |
|---------|---------------------------------|
|         |                                 |

| Output of<br>TLE8082ES | Pin no. | Description                                                                                     |
|------------------------|---------|-------------------------------------------------------------------------------------------------|
| PGND                   | X1-5    | Power ground signal – optional use if GND ≠ PGND (open R23) or use as additional GND connection |
| OUT1                   | X1-4    | Status of output stage 1 of TLE8082ES                                                           |
| OUT2                   | X1-3    | Status of output stage 2 of TLE8082ES                                                           |
| OUT3                   | X1-2    | Status of output stage 3 of TLE8082ES                                                           |
| OUT4                   | X1-1    | Status of output stage 4 of TLE8082ES                                                           |

#### Table 2TLE8080EM - Output connector X2

| Output of TLE8082ES | Pin no. | Description                           |
|---------------------|---------|---------------------------------------|
| OUT1x               | X2-5    | Status of output stage 1 of TLE8082EM |
| OUT2x               | X2-4    | Status of output stage 2 of TLE8082EM |
| OUT3x               | X2-3    | Status of output stage 3 of TLE8082EM |
| OUT4x               | X2-2    | Status of output stage 4 of TLE8082EM |
| OUT5x               | X2-1    | Status of output stage 5 of TLE8082EM |

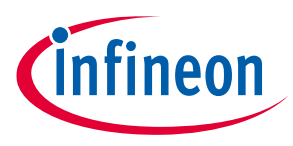

### 1.1.2 Connector Interface for Arduino

The Connector placement of the Evaluation PCB is compliant with the Arduino form-factor. The pinouts are listed below.

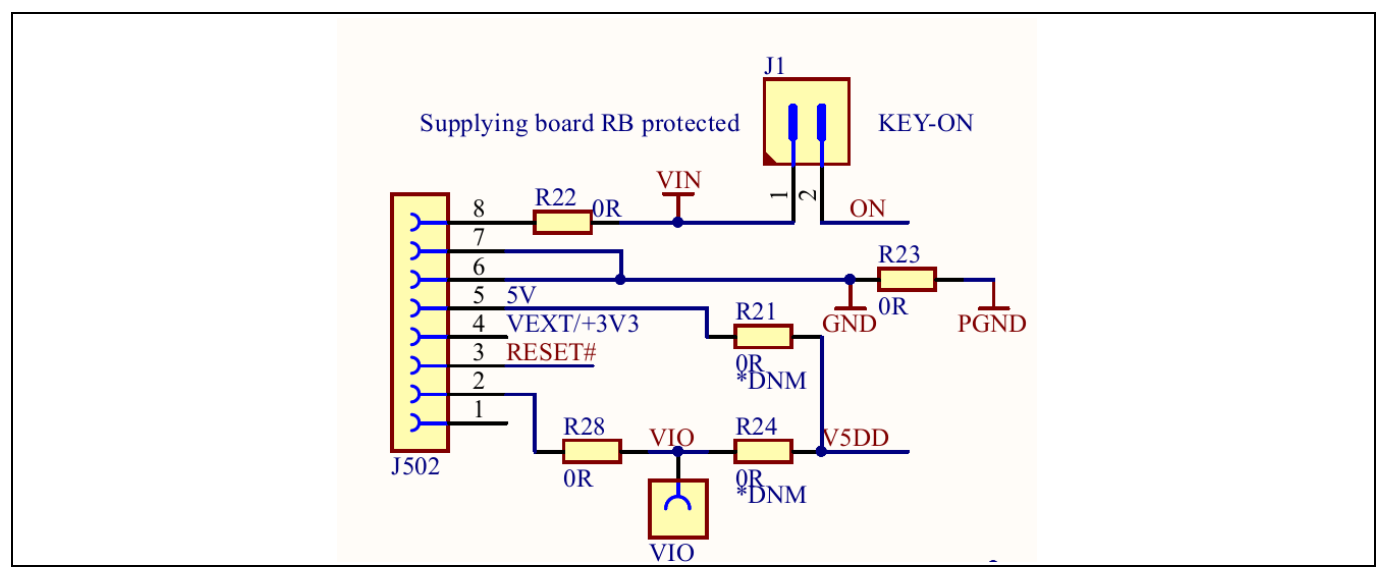

### Figure 5Power Connector J502

| Pin no. | Arudino Signal Name | <b>Evaluation PCB Signal Name</b> | Description                                                                                                    |
|---------|---------------------|-----------------------------------|----------------------------------------------------------------------------------------------------|
| 1       | -                   | -                                 | -                                                                                                    |
| 2       | IOREF               | VIO                               | Communication supply level (SPI)                                                                                           |
| 3       | RESET               | RESET#                            | External reset signal (low active)<br>connected to NRIO. Reset of TLE8082ES<br>and TLE8080EM (if R27 jumper<br>assembled). |
| 4       | 3.3V                | +3.3V                             | 3V3 volt supply – not used                                                                                                 |
| 5       | 5V                  | +5V                               | 5V volt supply – not used                                                                                                  |
| 6       | GND                 | GND                               | Ground                                                                                                    |
| 7       | GND                 | GND                               | Ground                                                                                                    |
| 8       | VIN                 | VBAT                              | Voltage Level (usually 12V) applied to VS and KEY (if J1 is closed)                                                        |

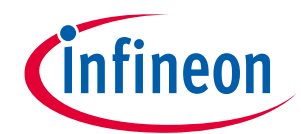

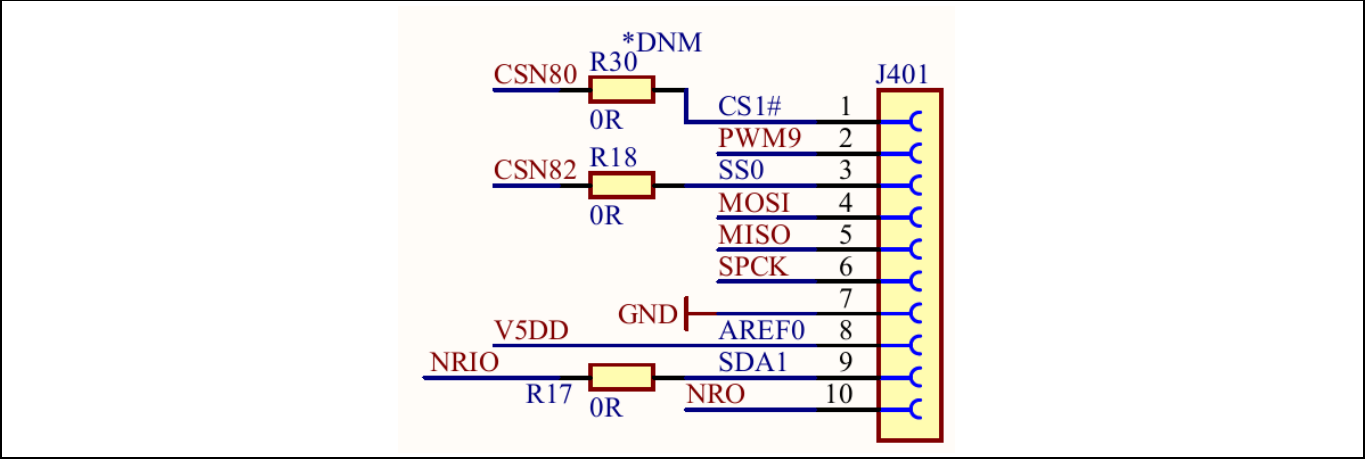

| Figure 6 | <b>Communication Interface Connector J401</b> |
|----------|-----------------------------------------------|
|----------|-----------------------------------------------|

| Pin no. | Arudino Signal Name | <b>Evaluation PCB Signal Name</b> | Description                                                                               |
|---------|---------------------|-----------------------------------|-------------------------------------------------------------------------------------------|
| 1       | 108                 | CS1#                              | SPI Chipselect signal for multiply<br>Evaluation PCB use. Note: R30 must be<br>assembled. |
| 2       | 109                 | IN1 (TLE8082EM)                   | PWM input connected to TLE8082EM IN1                                                      |
| 3       | IO10                | CS0#                              | SPI Chipselect signal for TLE8082ES                                                       |
| 4       | 1011                | MOSI                              | SPI Master Out Slave In                                                                   |
| 5       | 1012                | MISO                              | SPI Master In Slave Out                                                                   |
| 6       | 1013                | SCLK                              | SPI Clock                                                                                 |
| 7       | GND                 | GND                               | Ground                                                                                    |
| 8       | AREF                | AREF                              | Analog reference – 5V by TLE8080EM                                                        |
| 9       | SDA                 | NRIO                              | NRIO signal to microcontroller                                                            |
| 10      | SCL                 | NRO                               | NRO signal to microcontroller                                                             |

| Table 4 | <b>Communication Interface Connector J401</b> |
|---------|-----------------------------------------------|
| Table 4 | <b>Communication Interface Connector J40</b>  |

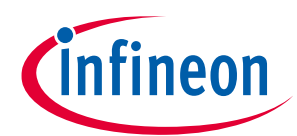

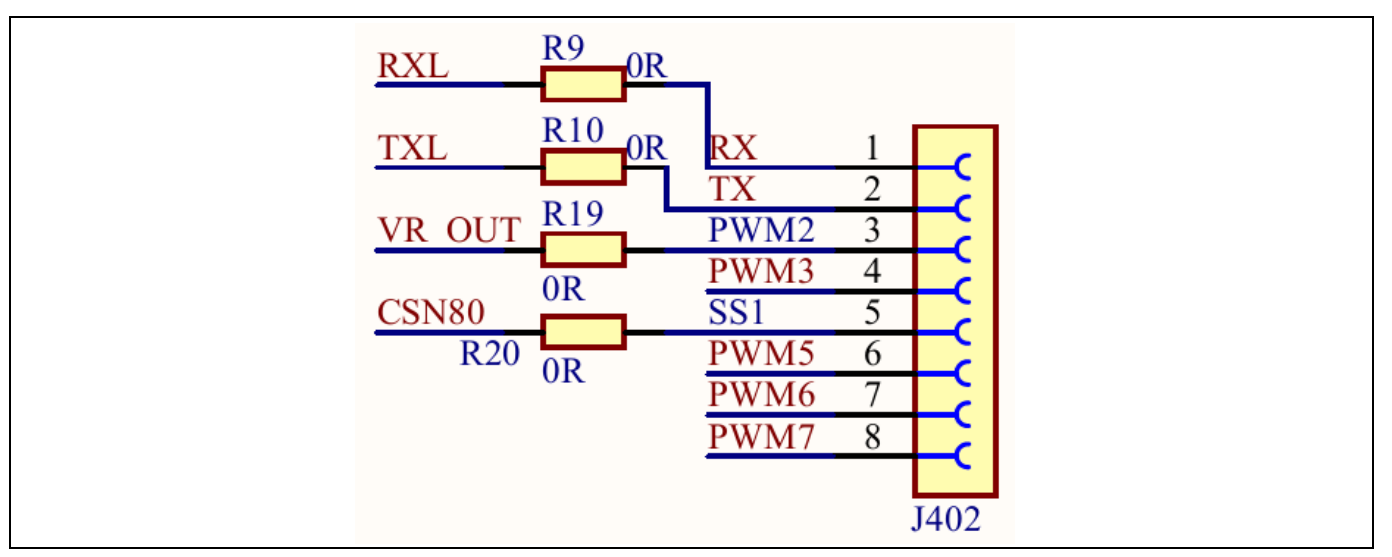

Figure 7 Digital IO Connector J402

| Table 5 | Digital IO Connector J402 |                                   |                                                            |
|---------|---------------------------|-----------------------------------|------------------------------------------------------------|
| Pin no. | Arudino Signal Name       | <b>Evaluation PCB Signal Name</b> | Description                                                |
| 1       | 100                       | RX                                | UART Receive – not used – can be connected to COM5V via J3 |
| 2       | 101                       | ТХ                                | UART Transmit – not used – can be connected to V5DD via J3 |
| 3       | 102                       | VR_OUT                            | TLE8080EM VR output signal – can be disconnected via R19   |
| 4       | 103                       | PWM3                              | TLE8080EM IN3                                              |
| 5       | 104                       | CSN80                             | SPI Chipselect signal for TLE8080EM                        |
| 6       | 105                       | PWM5                              | TLE8082ES IN1                                              |
| 7       | 106                       | PWM6                              | TLE8082ES IN23                                             |
| 8       | 107                       | PWM7                              | TLE8082ES IN4                                              |

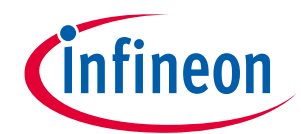

#### Figure 8 Analog Connector J404

| Table 6 | Analog Connector J404 |
|---------|-----------------------|
|---------|-----------------------|

| Pin no. | Arudino Signal Name | <b>Evaluation PCB Signal Name</b> | Description                                          |
|---------|---------------------|-----------------------------------|------------------------------------------------------|
| 1       | AD0                 | COM5V                             | Voltage of TLE8082ES COM5V                           |
| 2       | AD1                 | T5V                               | Voltage of TLE8082ES T5V                             |
| 3       | AD2                 | V5DD                              | Voltage of TLE8082ES V5DD                            |
| 4       | AD3                 | CFB4 (current sense)              | Voltage of TLE8082ES CFB pin for<br>current feedback |
| 5       | AD4                 | KEY-ON                            | Voltage of TLE8082ES KEY pin for on/off detection    |
| 6       | AD5                 | -                                 | Not connected                                        |
| 7       | -                   | -                                 | -                                                    |
| 8       | -                   | -                                 | -                                                    |

### **1.1.3** Measurement and Jumper Options

On the Evaluation PCB are various configuration options available for individual measurements or setup options, respectivly.

The pin header J3 is intended to make signal available to ease the measurement with oscilloscope probes.

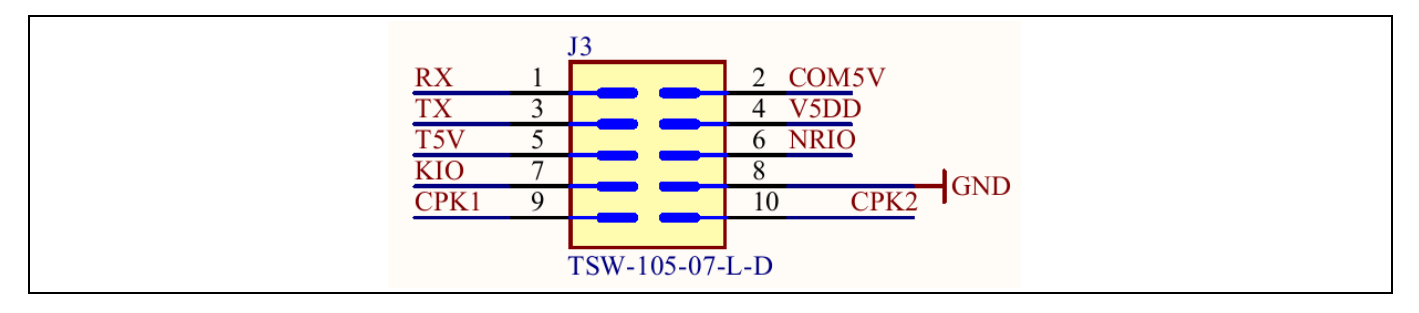

### **Small Engine Management Evaluation Board** User Manual for TLE8082ES+TLE8080EM Evaluation Board

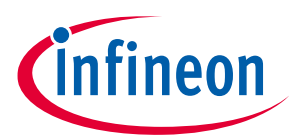

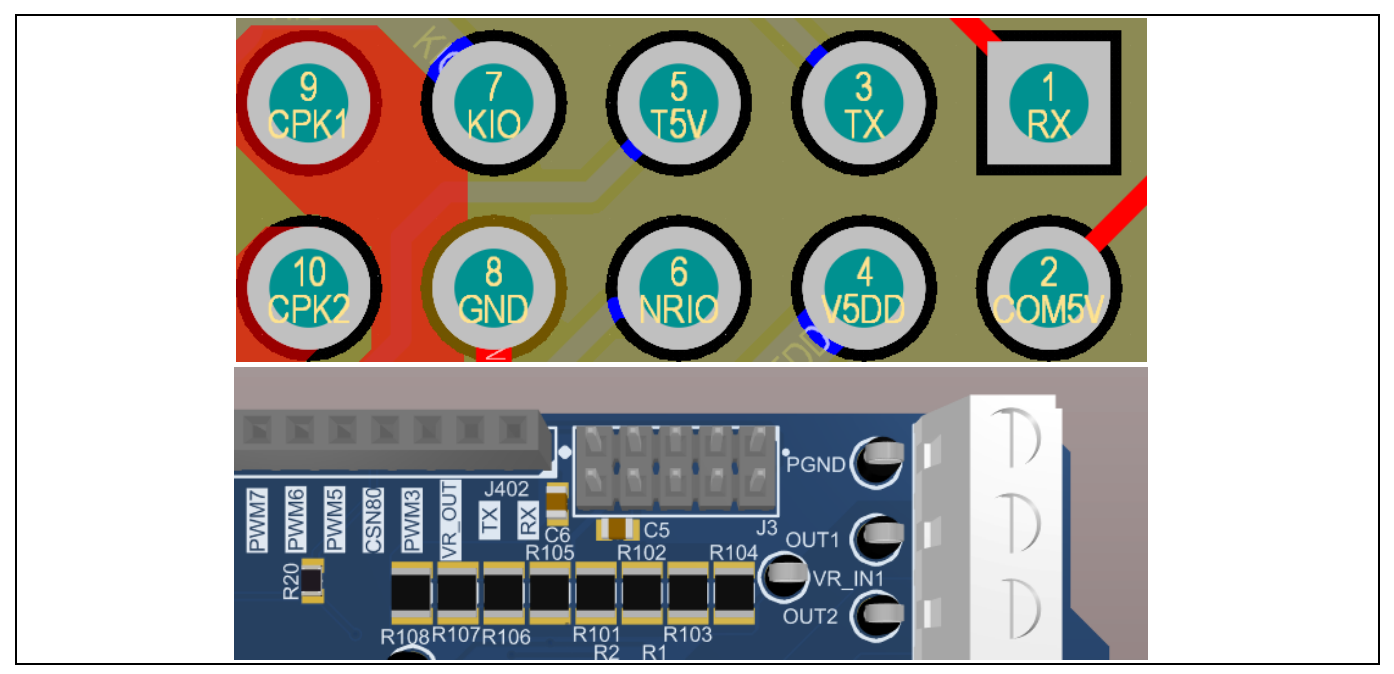

Figure 9 Measurement signal at J3

Various test point allow an easy measurement of signals during evaluation. Following table describes the signals that can be measured via test points.

| Table 7 Measurement points      |                                |                                                                                         |  |  |
|---------------------------------|--------------------------------|-----------------------------------------------------------------------------------------|--|--|
| Measurement signal              | <b>Measurement Designation</b> | Description                                                                             |  |  |
| VR sensor interface of          | VR_IN1                         | VR sensor signal 1                                                                      |  |  |
| TLE8082EMES                     | VR_IN2                         | VR sensor signal 1                                                                      |  |  |
|                                 | VR_OUT                         | Logic output signal swichted according to to input voltage difference (VR_IN1 – VR_IN2) |  |  |
| Current sense of<br>TLE8082ESEM | VCFB4                          | Voltage level proportional to current through output stage 4 of TLE8082ES               |  |  |
| Voltages                        | VIN                            | Input/Battery Voltage, usually 12 V                                                     |  |  |
|                                 | VG                             | Gate Voltage for Pre-regulator MOS-FET, usually 8 V                                     |  |  |
|                                 | VS                             | Output voltage of Pre-regulator MOS-FET, usually 6 V                                    |  |  |
|                                 | VIO                            | Voltage level for SPI output buffer, usually 5 V                                        |  |  |

#### Tabla 7 Measurement noints

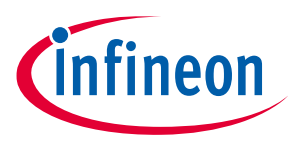

The jumper options are descriped in the table below.

| Table 8 Jumper Options |                                  |                                                                                          |  |  |
|------------------------|----------------------------------|------------------------------------------------------------------------------------------|--|--|
| Jumper                 | Jumper Designation               | Description                                                                              |  |  |
| KEY on signal          | J1                               | Close to wake up TLE8082ES                                                               |  |  |
| Watchdog disable       | J2                               | Close to disable watchdog function of TLE8080EM                                          |  |  |
| Supply to external     | R21 (default open)               | Close to provide 5V to external via J502-5                                               |  |  |
|                        | R24 (default open)               | Close to provide 5V to external via J502-2<br>(VIO signal)                               |  |  |
| Reset options          | R27 (default open)               | Connect TLE8082ES NRIO and TLE8080EM<br>NRO to control TLE8082ES reset with<br>TLE8080EM |  |  |
| Arduino signals        | R17, R9, R10, R19, R20, R18, R30 | Open/close for use of Arduino specific signal for other purposes                         |  |  |

### 1.1.4 LEDs

The Evaluation board provides LEDs to indicate the voltage levels of TLE8082ES. The meaning of the status LEDs is descriped below.

#### Table 9LED description

| LED designation | TLE8082ES Pin designation | Description                      |
|-----------------|---------------------------|----------------------------------|
| V5DD            | V5DD                      | Glows if 5V of V5DD is active    |
| VIO             | VIO                       | Glows if VIO voltage is active   |
| COM5V           | COM5V                     | Glows if COM5V voltage is active |

## 1.2 Schematic and Layout

This chapter provides the schematics and layout of the Evaluation board at a glance.

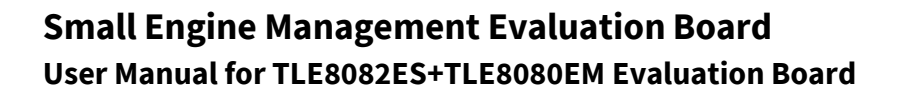

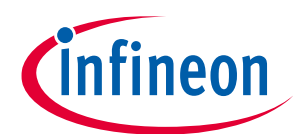

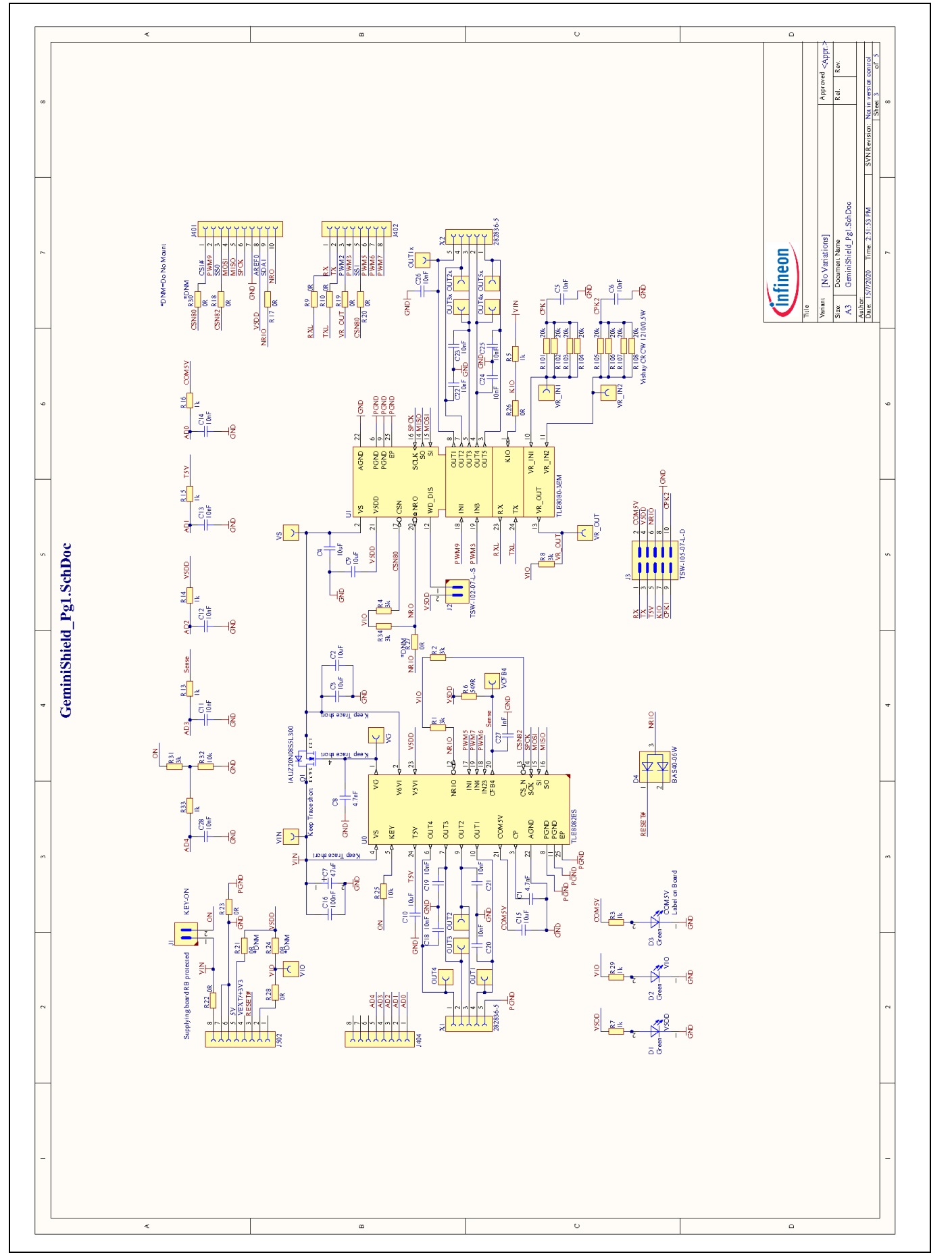

Figure 10 Schematic of the Evaluation Board

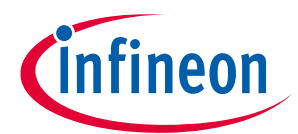

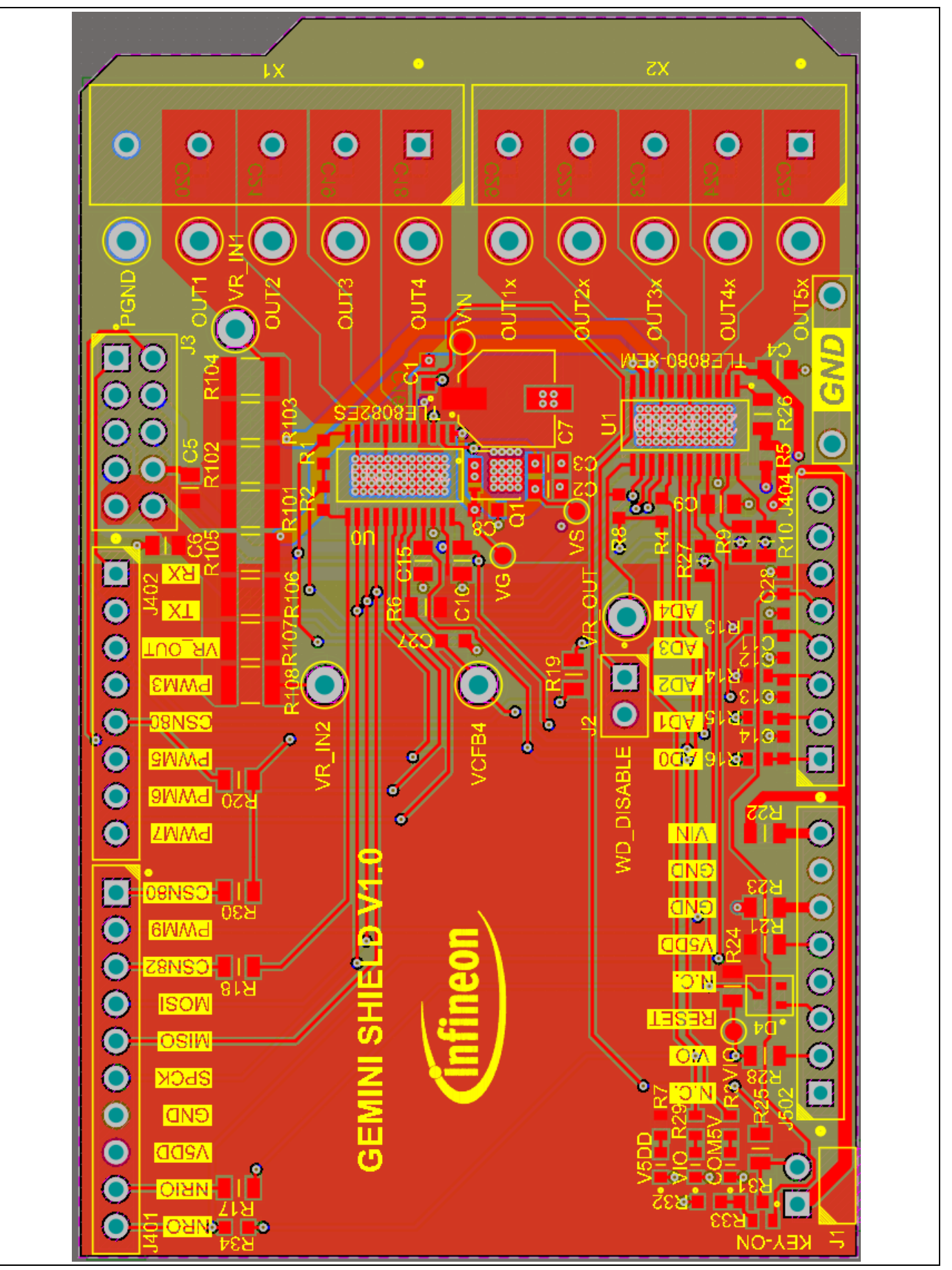

Figure 11 Layout Evaluation-PCB

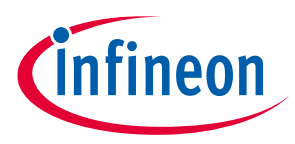

## 2 Software

The TLE8082EM2+TLE8082EM Evaluation board control software is available for two different Infineon microcontroller boards:

- XMC setup for the use of e.g. XMC1100 Boot kit
- Aurix ShieldBuddy: TC275 TriCore microcontroller board supporting the Aruduino form factor

Both setup types require the use of an appropriate Arduino IDE such as the <u>Standard Arduino IDE</u> or Visual Studio including <u>PlatformIO</u>. This manual focuses on the Standard Arduino IDE.

Each setup requires an according software environment to be installed on your machine. Depending on the setup you are using please follow the steps described in "2.1 - XMC setup" or "2.2 - Aurix ShieldBuddy TC275", respectively.

### 2.1 XMC setup

The use of the XMC board setup requires the installation of the XMC-for-Arduino board information. Please follow the instruction at <u>https://github.com/Infineon/XMC-for-Arduino</u> to integrate the XMC board into your Arduino IDE. The Ardunio Script for the XMC setup requires the use of the "Every Timer" Library. Please install it via the Arduino IDE Library Manager.

| <pre>byte incomingByte[100],response[4];<br/>byte CmdReg80[13],DiagReg80[13], StaReg<br/>byte CmdReg80_MSB,CmdReg80_LSB,CmdReg82_1<br/>//FWM 82ch1,4<br/>int DriveState = 0, FWM_Start,Ch3_82On,Cl</pre> | 30[13] , GenDiagreg82[13], OutDiagReg82[13],WatchDogReg82[13],ConfigReg82[13];<br>4SB,CmdReg82_LSB;<br>n4_82On,Ch2_82PWM,RequestIN;                                                                                                    |    |
|----------------------------------------------------------------------------------------------------|----------------------------------------------------------------------------------------------------|----|
| <pre>// varaible daclaration:<br/>unsigned int nof byteRD;</pre>                                                                                                    | Go                                                                                                    | se |
| Hefine PWM6 6<br>Hefine PMM9 9<br>Hefine SS1 4<br>Hefine SS0 10<br>//                                                                                                    | LedController by Noa Sakurajin<br>The better LedControl library for the MAX7219 and the MAX7221 Led display drivers. "IlVersion 2.0.0 comes with a lot of changes plese<br>check the readme on more information! It can do everything LedControl can, works with more boards (like esp32) and makes working with<br>LedMatricies easier. You can more your displayed data around, set whole segments and have way more symbols for 7-segment displays. If you still<br>miss a feature just create a pull request and I will do my best to add it ASAP."<br>More info. | *  |
| //-<br>EveryTimer timerWWD;<br>Medfine PERIOD_MS 113 //113 ms for 82W<br>Medfine PWM3 3<br>Medfine PWM5 5<br>Medfine PWM7 7                                                                              | Descretished function every time a timeout occus-leveddition, a similar 'OneShotTimer' allows one to call a oser defined function one single time     After a specified timeout.     More info     Formulinha By Everton Ramires     Formulinha Robot Library Control everything in your robot in a super easy way!     More info                                                                                                    |    |
| // Define                                                                                                    | EveryTimer by Alessio Leondini Version 1.1.1 INSTALLED<br>A fibrary providing the possibility to call a function at specific-time intervals. Present Ibrary defines a 'EveryTimer' class that allows to call a                                                                                                    |    |
| <pre>Finclude <astring.h> Finclude <string.h> Finclude <stdio.h> Finclude <stdib.h> </stdib.h></stdio.h></string.h></astring.h></pre>                                                                    | everytime by Karl Fessel<br>A casy to use library for periodic code execution. Just write every(100]{} to execute your code every 100 miliseconds everyu(100]{} for<br>microseconds. More general macros for similar functions are provided.<br>More info                                                                                                    | ^  |
| finelude <sf1.h></sf1.h>                                                                                                    | C Library Manager                                                                                                    | ×  |
| <pre>sketch_nov06aGeminiShield_XMC_BootKit11_Georg1 //include .h files //-</pre>                                                                                                    |                                                                                                    |    |
|                                                                                                    |                                                                                                    |    |
|                                                                                                    |                                                                                                    |    |

Figure 12 Install the required EveryTimer Library

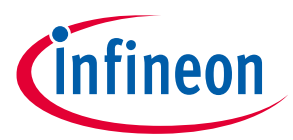

### 2.2 Aurix ShieldBuddy TC275

The Aurix ShieldBuddy board requires the use of the "FreeEntryToolchain" to compile the Arduino Sketch correctly. If not done already, please install the <u>FreeEntryToolchain</u> to use the ShieldBuddy. Additionally, the Board information must be integrated in the used Arduino IDE. Therefore, please download and install the <u>ShieldBuddyMulticoreIDE</u> (Password: ShieldBuddy). Futher information can be found in the <u>getting started</u> <u>guide for ShieldBuddy</u>.

### 2.3 Flash Arduino script

Once the software environment has been successfully installed, please follow the below listed steps in the Standard Arduino IDE:

- Select the microcontroller board you are using under Tools → Board.
- Open the appropriate Arduino script (provided by Infineon) in the Arduion IDE via File → open.
- Connect the microcontroller board to the PC via USB and select the correct COM port in the Arduino IDE under Tools → Port
- Open the Serial Monitor in the Arduino IDE under Tools → Serial Monitor and select the correct baud rate in the lower right corner of the Seria Monitor
  - XMC setup: 230400 Baud
  - o ShieldBuddy: 115200 Baud
- Flash the script onto the microcontroller via Sketch  $\rightarrow$  Upload
- If the ShieldBuddy is used, please press the Reset button on the board

The starting menu in the Serial Monitor pops up after successful flashing of the Arduino script. Figure 13 shows the start menu of the ShieldBuddy setup and Figure 14 shows the start menu of the XMC setup.

The commands that can be send to the Evalboard follow a structure. First, the addressed device is specified (80: TLE8080EM, 82: TLE8082ES), followed directly by the actual command e.g. ch1 to switch the state of ch1. After a space the intended action is specified e.g. "0" to disable ch1. The main menu is clusterd into four main command sections:

- PWM menu: control of TLE8082EM CH1/3 and TLE8082ES CH1/3 with specified PWM signal
- SPI ON/OFF menu: on/off control of TLE8082EM CH2/4/5 and TLE8082ES CH2/4 via SPI
- VRS menu: configuration of TLE8082EM VRS interface
- COM5V/Tracker/AfterRun menu: control of voltage supply domains, afterrun option and diagnosis of all channels

Please consider that the XMC software requires different commands than the ShieldBuddy software. The command nomenclature for the XMC setup is given under the section "Key-in".

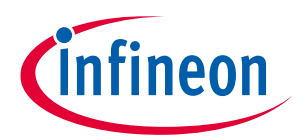

|                  |                                         |                  |                         | Send   |
|------------------|-----------------------------------------|------------------|-------------------------|--------|
| COM5V 82com: dis | abled ASC 115200 Init done.             |                  |                         | ^      |
| Please choose Ne | ewline as end marker!                   |                  |                         |        |
| Welcome to Shiel | dBuddy GeminiShield Menu                |                  |                         |        |
|                  |                                         |                  |                         |        |
| PWM menu         | [Frequency:10,2080HZ, Duty:10,2090%]    |                  |                         |        |
| 80ch1 10 90      | [This means TLE8080_IN1 PWM9 Frequency: | 10HZ , Duty:90%] |                         |        |
| 80ch3 20 80      | [This means TLE8080_IN3 PWM3 Frequency: | 20HZ , Duty:80%] |                         |        |
| 82ch1 30 70      | [This means TLE8082_IN1 PWM5 Frequency: | 30HZ , Duty:70%] |                         |        |
| 82ch3 50 50      | [This means TLE8082_IN3 PWM6 Frequency: | 50HZ , Duty:50%] |                         |        |
| SPI ON/OFF Menu  | _                                       |                  |                         |        |
| 80ch2 1/0        | [ON/OFF]                                |                  |                         |        |
| 80ch4 1/0        | [ON/OFF]                                |                  |                         |        |
| 80ch5 1/0        | [ON/OFF]                                |                  |                         |        |
| 82ch2 1/0        | [ON/OFF]                                |                  |                         |        |
| 82ch4 1/0        | [IN4 ON/OFF]                            |                  |                         |        |
| VRS Menu         |                                         |                  |                         |        |
| 80vrl 0/1/2/3    | [Rload 75kohm/4.5kohm/2.2kohm/1.2kohm]  |                  |                         |        |
| 80vrt 0/1/2/3    | [Threshold -50mV/-100mV/-500mv/-1V]     |                  |                         |        |
| COM5V/Tracker/Af | ferRun Menu                             |                  |                         |        |
| 82com 1/0        | [COM5V ON/OFF]                          |                  |                         |        |
| 82trk 1/0        | [Tracker output T5 ON/OFF]              |                  |                         |        |
| 82are 1/0        | [AfterRun Enable bit ON/OFF]            |                  |                         |        |
| all diag         | [TLE8080/82 diagnotic requests]         |                  |                         |        |
|                  |                                         |                  |                         |        |
| Enter command:   |                                         |                  |                         | ~      |
| Autoscroll Sho   | ow timestamp                            | Newline          | e v 115200 baud v Clear | output |

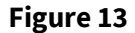

E

Start menu for Evalboard control via Serial Terminal - ShieldBuddy

|               |               | Send                                                              |
|---------------|---------------|-------------------------------------------------------------------|
| Welcome to XI | MC11BtKit_Ge  | miniShield Menu                                                   |
|               |               |                                                                   |
| SPI Menu      | Key-in        |                                                                   |
| 80ch2 1/0     | s 0/1         | [ON/OFF]                                                          |
| 80ch4 1/0     | s 0/1         | [ON/OFF]                                                          |
| 80ch5 1/0     | s 0/1         | [ON/OFF]                                                          |
| 82ch3 1/0     | s 0/1         | [ON/OFF]                                                          |
| 82ch4 1/0     | s 0/1         | [IN4 ON/OFF]                                                      |
|               |               |                                                                   |
| PWM menu      | Key-in        | [Frequency steps 1000,20009000rpm[max], Duty steps 10,2090%[max]] |
| 80ch1 10 90   | 119           | [This means TLE8080_IN1 PWM9 Frequency: 1000rpm , Duty:90%]       |
| 82ch2 1/0     | 2 1/0         | [ON/OFF for TLE8082_IN2/3[FWM6]Fixed Freq:10HZ,Fixed Duty:50%]    |
| 80ch3 20 80   | 328           | [This means TLE8080_IN3 PWM3 Frequency: 2000rpm , Duty:80%]       |
| 82ch1 1/0     | 4 1/0         | [ON/OFF for TLE8082_IN1[PWM5]Fixed Freq:10HZ,Fixed Duty:50%]      |
|               |               |                                                                   |
| VRS Menu      | Key-in        |                                                                   |
| 80vrl 03      | vr0/1/2/3     | [Rload 75kohm/4.5kohm/2.2kohm/1.2kohm]                            |
| 80vrt 03      | vt0/1/2/3     | [Threshold -50mV/-100mV/-500mv/-1V]                               |
|               |               |                                                                   |
| Others Menu   | Key-in        |                                                                   |
| 82com 1/0     | co1/0         | [COM5V Enable/Disable]                                            |
| 82trk 1/0     | tr1/0         | [Tracker T5V Enable/Disable]                                      |
|               |               |                                                                   |
| Autoscroll    | Show timestam | p Newline v 230400 baud v Clear output                            |

Figure 14 Start menu for Evalboard control via Serial Terminal – XMC

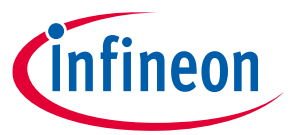

## 3 Application Example: Current Measurement with TLE8082 CFB

The current feedback pin (CFB4) of TLE8082ES provides a pull down current which is directly proportional to the output current of channel 4. This information can be used e.g. to estimate the temperature of the applied output stage load (O2 heater). The evaluation board reads back the supply voltage VIN. The resistance of the O2 heater can be calculated by using Ohms law. Figure 15 gives an overview how the temperature of the O2 heater load can be estimated.

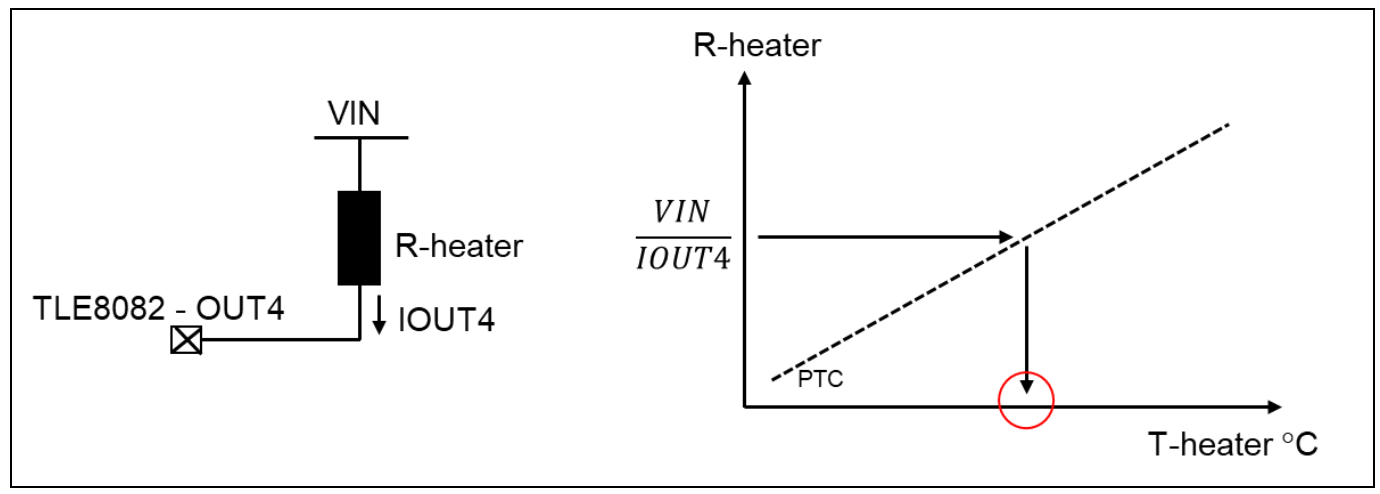

Figure 15 Overview of O2 heater temperature estimation

The voltage at CFB4 is pulled up to V5DD over R6. The resistance value of R6 can be individually adapted, if required. The reference voltage VREF used for the microcontroller ADC can be modified in the Arduino software sketch. Figure 16 gives an overview on the tune-able values.

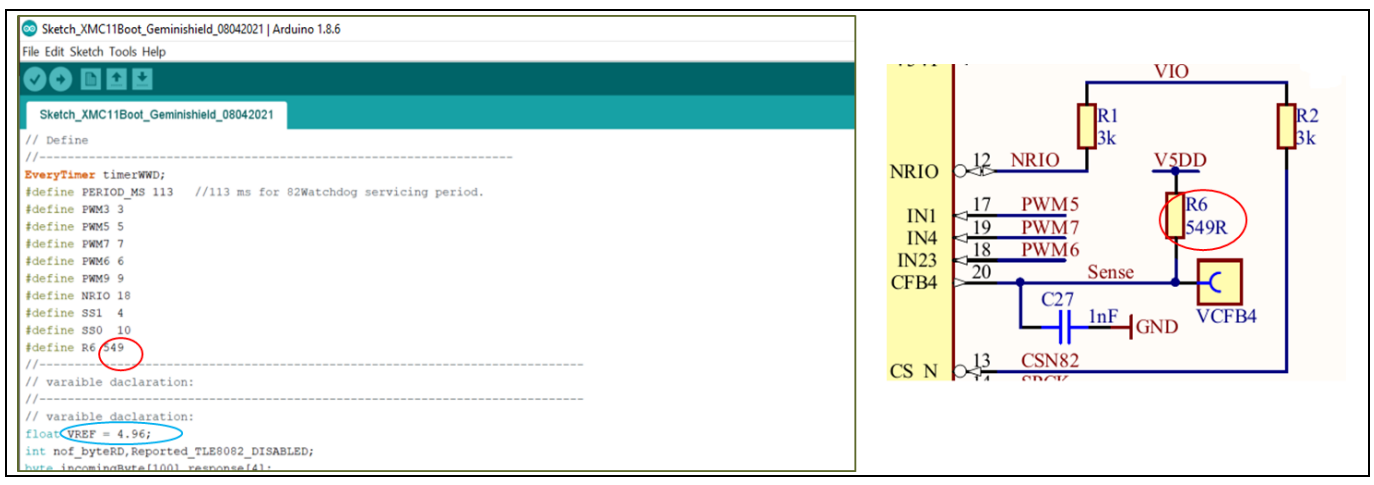

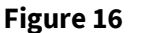

ADC measurement setup can be modified to individual needs

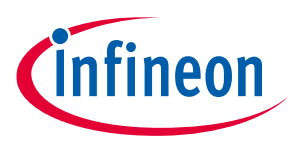

## **Revision history**

### Major changes since the last revision

| Page or Reference | Description of change |
|-------------------|-----------------------|
| V1.0              | Initial release       |

#### **Trademarks of Infineon Technologies AG**

µHVIC<sup>™</sup>, µIPM<sup>™</sup>, µPFC<sup>™</sup>, AU-ConvertIR<sup>™</sup>, AURIX<sup>™</sup>, C166<sup>™</sup>, CanPAK<sup>™</sup>, CIPOS<sup>™</sup>, CIPURSE<sup>™</sup>, CoolDP<sup>™</sup>, CoolGaN<sup>™</sup>, COOLIR<sup>™</sup>, CoolMOS<sup>™</sup>, CoolSET<sup>™</sup>, CoolSiC<sup>™</sup>, DAVE<sup>™</sup>, DI-POL<sup>™</sup>, DirectFET<sup>™</sup>, DrBlade<sup>™</sup>, EasyPIM<sup>™</sup>, EconoBRIDGE<sup>™</sup>, EconoDUAL<sup>™</sup>, EconoPACK<sup>™</sup>, EconoPIM<sup>™</sup>, EiceDRIVER<sup>™</sup>, eupec<sup>™</sup>, FCOS<sup>™</sup>, GaNpowIR<sup>™</sup>, HEXFET<sup>™</sup>, HITFET<sup>™</sup>, HybridPACK<sup>™</sup>, iMOTION<sup>™</sup>, IRAM<sup>™</sup>, ISOFACE<sup>™</sup>, IsoPACK<sup>™</sup>, LEDrivIR<sup>™</sup>, LITIX<sup>™</sup>, MIPAQ<sup>™</sup>, ModSTACK<sup>™</sup>, my-d<sup>™</sup>, NovalithIC<sup>™</sup>, OPTIGA<sup>™</sup>, OptiMOS<sup>™</sup>, ORIGA<sup>™</sup>, PowIRaudio<sup>™</sup>, PowIRStage<sup>™</sup>, PrimePACK<sup>™</sup>, PrimeSTACK<sup>™</sup>, PROFET<sup>™</sup>, PRO-SIL<sup>™</sup>, RASIC<sup>™</sup>, REAL3<sup>™</sup>, SmartLEWIS<sup>™</sup>, SOLID FLASH<sup>™</sup>, SPOC<sup>™</sup>, StrongIRFET<sup>™</sup>, SupIRBuck<sup>™</sup>, TEMPFET<sup>™</sup>, TRENCHSTOP<sup>™</sup>, TriCore<sup>™</sup>, UHVIC<sup>™</sup>, XHP<sup>™</sup>, XMC<sup>™</sup>

Trademarks updated November 2015

#### **Other Trademarks**

All referenced product or service names and trademarks are the property of their respective owners.

Published by Infineon Technologies AG 81726 München, Germany

Edition 2021-04-28

© 2021 Infineon Technologies AG. All Rights Reserved.

Do you have a question about this document? Email: erratum@infineon.com

**Document reference** 

v1.0

#### IMPORTANT NOTICE

The information given in this document shall in no event be regarded as a guarantee of conditions or characteristics ("Beschaffenheitsgarantie").

With respect to any examples, hints or any typical values stated herein and/or any information regarding the application of the product, Infineon Technologies hereby disclaims any and all warranties and liabilities of any kind, including without limitation warranties of non-infringement of intellectual property rights of any third party.

In addition, any information given in this document is subject to customer's compliance with its obligations stated in this document and any applicable legal requirements, norms and standards concerning customer's products and any use of the product of Infineon Technologies in customer's applications.

The data contained in this document is exclusively intended for technically trained staff. It is the responsibility of customer's technical departments to evaluate the suitability of the product for the intended application and the completeness of the product information given in this document with respect to such application. For further information on the product, technology, delivery terms and conditions and prices please contact your nearest Infineon Technologies office (www.infineon.com).

#### WARNINGS

Due to technical requirements products may contain dangerous substances. For information on the types in question please contact your nearest Infineon Technologies office.

Except as otherwise explicitly approved by Infineon Technologies in a written document signed by authorized representatives of Infineon Technologies, Infineon Technologies' products may not be used in any applications where a failure of the product or any consequences of the use thereof can reasonably be expected to result in personal injury.

## **X-ON Electronics**

Largest Supplier of Electrical and Electronic Components

Click to view similar products for Power Management IC Development Tools category:

Click to view products by Infineon manufacturer:

Other Similar products are found below :

EVB-EP5348UI DA9063-EVAL BQ24155EVM BQ25010EVM REG710EVM-5 TPS54980EVM-022 TPS65010EVM-230 BQ24120EVM-001 BQ24212EVM-678 BQ3050EVM-001 ISL9520EVAL1Z UCC3809EVM LM3691TL-1.2EV/NOPB SOT23-3EV-VREG SOT89-3EV-VREG TPS2458EVM TPS54229EEVM-056 TPS54329EEVM-056 MAX8556EVKIT MAX20012EVKIT# MAX15005AEVKIT+ S6SBP203A8FVA1001 TPS652510EVM STEVAL-ISA047V1 ISL8502AEVAL1Z ISL8009AEVAL1Z TPS76901EVM-127 FRDM-HB2001-EVM BM6208FS-EVK-001 LM5115EVAL LP5900TL-2.5EV DRI0043 7E.12.8.230.0002 KITPF8100FRDMEVM NCP10671B05GEVB MAX20073EVKIT# EVB-EN6337QA AP3125AEV1 NIV6350MT2GEVB XMCA1 RD33771-48VEVM EVKT-MPM3695-10-A DEMO200W12VDCLLC SAMPLEBOXILD8150TOBO1 MAX18066EVKIT# AP61100Z6-EVM AP62300WU-EVM KIT8020-CRD-8FF1217P-1 KITPF8121FRDMEVM EV2174C-G-00A